## 帳號讀取權限開放申請操作說明

| 步驟一. 登入通行證管理系統,點選左邊功能列的[基本資料維護>公司帳                                                                                                    |                                                                                                    |  |  |  |  |  |  |  |
|----------------------------------------------------------------------------------------------------|----------------------------------------------------------------------------------------------------|--|--|--|--|--|--|--|
| 號權限申請]。                                                                                                    |                                                                                                    |  |  |  |  |  |  |  |
| 步驟二.按【+新增申請單】按鈕,開啟[公司帳號讀取權限申請]畫面。                                                                                                    |                                                                                                    |  |  |  |  |  |  |  |
| 港區通行證系統2.0 💦 重行總管理系統 📃 蘇業者(總部科技股份有限公司/港                                                                                                    | 逼菜者 / KHH) ✔ ■                                                                                                  |  |  |  |  |  |  |  |
| 通行證資訊網/FAQ:提供通行證申請與操作常見問題與解答,歡迎多加參考利用。                                                                                                    |                                                                                                    |  |  |  |  |  |  |  |
| □ 人員通行證 〈 公司帳號權限申請                                                                                                    |                                                                                                    |  |  |  |  |  |  |  |
| 図 車種通行證 < 1.公司下所有的使用者帳號均受到[資料講取管制],只能檢視編輯同帳號建檔及申請的資料,非同帳號建檔及( 、 、 、 、 、 、 、 、 、 、 、 、 、 、 、 、 、 、 、                                                                                                    | 申請的資料則無法檢視編輯。<br>5.方容判。                                                                                         |  |  |  |  |  |  |  |
| → 基本資料維護 ✓ 2公司所增忙的一輛那時可個別提出申請[輛號讓取權機關版],申請未起害核通過,該賬號可使視線輯至公司所有資料。<br>※申請防須提出[證明文件],以別審核。                                                                                                    |                                                                                                    |  |  |  |  |  |  |  |
| <ul> <li>△ A 5 ± 5 × 6 × 6 × 6 × 6 × 6 × 6 × 6 × 6 × 6 ×</li></ul>                                                                                                    | □ △□坐今員村 3.經申請 <b>限號講取權限關政</b> 通過的時號。無法恢復回 <b>公司資料講取管制</b> ]。<br>会人員資料 4.檢視國別帳號講取權限:講至基本資料維護>帳號資料修改>帳號資料>,講取權限。 |  |  |  |  |  |  |  |
| ▶ 車紙資料<br>2 +新増申請單                                                                                                    |                                                                                                    |  |  |  |  |  |  |  |
| <ul> <li>● 進港事由維護</li> <li>2-3</li> <li>第示 10 - ) 源結果</li> </ul>                                                                                                    | 虔尋:                                                                                                    |  |  |  |  |  |  |  |
|                                                                                                    | ⇒申請日期                                                                                                    |  |  |  |  |  |  |  |
| Q. 查询列印作業 〈         poweruser su01         薪業者         高雄港         申請                                                                                                    | 2023/09/27 RE BGBR                                                                                              |  |  |  |  |  |  |  |
| う通行記點異常記録く         即Weruse(sul)1         財売台         留平市         个後/4           販売営1至2道結果,共2道                                                                                                    | E 2023/09/20 時日                                                                                                 |  |  |  |  |  |  |  |
|                                                                                                    |                                                                                                    |  |  |  |  |  |  |  |
| 上雨一、影響[光常洪山],上前伍城洪叵裡                                                                                                    |                                                                                                    |  |  |  |  |  |  |  |
| 少哪一, 这样[达雷尼/] 田目 领 园 尼 四 样                                                                                                    |                                                                                                    |  |  |  |  |  |  |  |
| 少城四.上停福条,主通行證具訊網>吊用义件及教                                                                                                    | 字>吊用义件下載>通行                                                                                                    |  |  |  |  |  |  |  |
| 證貧訊網帳號檢視權限開放甲請切結書(需                                                                                                    | 盖公司草)。                                                                                                    |  |  |  |  |  |  |  |
| 步驟五.按【送出】。                                                                                                    |                                                                                                    |  |  |  |  |  |  |  |
| 公司帳號讀取權限申請                                                                                                    |                                                                                                    |  |  |  |  |  |  |  |
| 申請資料                                                                                                    |                                                                                                    |  |  |  |  |  |  |  |
|                                                                                                    |                                                                                                    |  |  |  |  |  |  |  |
| (管領證港區)<br>室中港                                                                                                    | 調選擇茲審港別<br>臺中港                                                                                                  |  |  |  |  |  |  |  |
| 展號資料                                                                                                    |                                                                                                    |  |  |  |  |  |  |  |
| alite* ·                                                                                                    |                                                                                                    |  |  |  |  |  |  |  |
| 高雄港                                                                                                    |                                                                                                    |  |  |  |  |  |  |  |
| 公司資料                                                                                                    |                                                                                                    |  |  |  |  |  |  |  |
|                                                                                                    |                                                                                                    |  |  |  |  |  |  |  |
| 公司統編*: 24503930 公司名稱*: 悠創科技股份                                                                                                    | 有限公司                                                                                                    |  |  |  |  |  |  |  |
| 公司統編•: 24503930 公司名稱•: 悠創科技股份<br>上傳檔名•: 請點擊右側按鈕進行上傳 4. 上傳檔案                                                                                                    | 有限公司                                                                                                    |  |  |  |  |  |  |  |
| 公司統編*: 24503930 公司名稱*: 悠創科技股份<br>上傳檔名*: 請點擊右側按鈕進行上傳 4, 上傳檔案<br>請上傳「通行證資訊網帳號檢視檔                                                                                                    | 7有限公司<br>限款申請切結書」                                                                                               |  |  |  |  |  |  |  |
| 公司統編*:       24503930       公司名稱*:       您創料技服仍         上傳檔名*:       請點擊右側按鈕進行上傳       4, 上傳檔案         請上傳「通行證資訊網帳號檢視欄         5, 送出       離開                                                           | 有限公司                                                                                                    |  |  |  |  |  |  |  |
| 公司統編・:       24503930       公司名稱・:       您創料技服仍         上傳檔名・:       請點擊右側按鈕進行上傳       4. 上傳檔案         請上傳「通行證資訊網帳號檢視檔       5. 送出       羅朋         回到[基本資料維護>公司帳號,權限申請], 列表區                           | <sup>清限公司</sup><br><sup>開放申請切結書」</sup><br>為公司帳號權限申請資                                                            |  |  |  |  |  |  |  |
| 公司統編・:       24503930       公司名稱・:       您創料技版估         上傳檔名・:       調點擊右側按鈕進行上傳       4. 上傳檔案       請上傳「通行證資訊網帳號檢視檔         5. 送出       羅明         回到[基本資料維護>公司帳號權限申請] ,列表區         料。                 | <sup>有限公司</sup><br><sup>開放申請切結書」</sup><br>為公司帳號權限申請資                                                            |  |  |  |  |  |  |  |
| 公司統備・:       24503930       公司名稱・:       您創料技版的         上傳檔名・:       請點擊右側按鈕進行上傳       4. 上傳檔案       請上傳「通行證資訊網帳號檢視檔         5.       送出       羅閉         回到[基本資料維護>公司帳號權限申請] ,列表區         料。       說明: | <sup>有限公司</sup><br><sup>開放申請切結書」</sup><br>為公司帳號權限申請資                                                            |  |  |  |  |  |  |  |

## 經申請[帳號讀取權限開放]通過的帳號,無法恢復回[公司資料讀取管 制]。

## 公司帳號權限申請

| 公可帳號催限                                                                                                    | 公司帳號權限申請       |        |         |       |            |                    |  |  |
|----------------------------------------------------------------------------------------------------|----------------|--------|---------|-------|------------|--------------------|--|--|
| <ol> <li>公司下所有的使用者帳號均受到[資料讀取管制],只能檢視編輯同帳號建檔及申請的資料,非同帳號建檔及申請的資料則無法檢視編輯。</li> <li>公司所屬任何一帳號均可個別提出申請(帳號讀取權限開放],申請業經審核通過,該帳號可檢視編輯全公司所有資料。</li> <li>※申請時須提出[證明文件],以利審核。</li> <li>3.經申請[帳號讀取權限開放]通過的帳號,無法恢復回[公司資料讀取管制]。</li> <li>4.檢視個別帳號讀取權限:講至基本資料維護&gt;帳號資料修改&gt;帳號資料&lt;讀取權限。</li> </ol> |                |        |         |       |            |                    |  |  |
| +新增申請                                                                                                    | <b>音單</b>      |        |         |       |            |                    |  |  |
| 顧                                                                                                    | 〒 10 ✔ 項結果     |        |         |       | 搜尋         | ₽:                 |  |  |
|                                                                                                    | 申請帳號           | 姓名     | 審核港別    | ♦ 審核  | ♦申請日期      | •                  |  |  |
|                                                                                                    | poweruser_su01 | 蘇業者    | 高雄港     | 申請中   | 2023/09/27 | <b>附</b> 角<br>自行選件 |  |  |
|                                                                                                    | poweruser_su01 | 蘇業者    | 臺中港     | 不核准   | 2023/09/26 | 89. <u>49</u>      |  |  |
| 展示第1至2項結果,共2項 上一頁 <b>1</b> 下一頁                                                                                                    |                |        |         |       |            |                    |  |  |
|                                                                                                    |                |        |         |       |            |                    |  |  |
|                                                                                                    |                |        |         |       |            |                    |  |  |
| 按[明細]可檢視申請單內容                                                                                                    |                |        |         |       |            |                    |  |  |
| 公司帳號讀取權限申請明細                                                                                                    |                |        |         |       |            |                    |  |  |
| 小司框號梯限室体结里                                                                                                    |                |        |         |       |            |                    |  |  |
|                                                                                                    |                |        |         |       |            |                    |  |  |
| 審核狀態:                                                                                                    | ● 核准 (■) 不核准 ( | ● 目行退件 |         |       |            |                    |  |  |
| 審核原因:                                                                                                    | 測試             |        |         |       |            |                    |  |  |
|                                                                                                    |                |        |         |       |            |                    |  |  |
|                                                                                                    |                |        |         |       |            |                    |  |  |
| 申請資料                                                                                                    |                |        |         |       |            |                    |  |  |
| 申請類別*:                                                                                                    | ■ 帳號讀取權限開放     |        | 送審港別*:  | 臺中港   |            | *                  |  |  |
| 帳號資料                                                                                                    |                |        |         |       |            |                    |  |  |
| 帳號* :                                                                                                    | poweruser_su01 |        | 姓名*:    | 蘇業者   |            |                    |  |  |
| 公司資料                                                                                                    | L              |        |         |       |            |                    |  |  |
| 2-7 - 2 - 2 - 7 - T                                                                                                    |                |        |         |       |            |                    |  |  |
| 公司統編*:                                                                                                    | 24503930       |        | 公司名稱* : | 悠創科技服 | 设份有限公司     |                    |  |  |